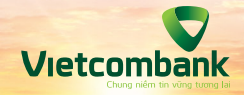

Hướng dẫn nộp phí hạ tầng cảng biển khu vực TP. Hồ Chí Minh Trên ngân hàng trực tuyến VCB–iB@nking

Giao dịch trực tuyến tại VCB Digibank I VCB-iB@nking | Hệ thống thu phí Cảng vụ TP.HCM

thuphihatang.tphcm.gov.vn
vietcombank.com.vn

Chào mừng Quý khách đến với dịch vụ nộp phí hạ tầng cảng biển khu vực Thành phố Hồ Chí Minh trên VCB i–B@nking của Vietcombank.

Trước tiên, Quý khách hãy truy cập một trong các nền tảng sau đây để khởi tạo "Số thông báo nộp phí" của các loại hàng hóa tương ứng:

- » Cổng thông tin điện tử của Cảng vụ đường thủy nội địa Thành phố Hồ Chí Minh tại đường link: https://thuphihatang.tphcm.gov.vn
- » Phần mềm khai báo hải quan ECUSS-VNACCS đã được cài đặt tại máy tính của doanh nghiệp.

Ngay sau khi khởi tạo thành công, chỉ với các thao tác đơn giản và nhanh chóng, Quý khách hãy thực hiện nghĩa vụ thanh toán theo các bước hưỡng dẫn chi tiết dưới đây!

1

Truy cập Trang chủ của Vietcombank và bấm vào nút VCB-iB@nking

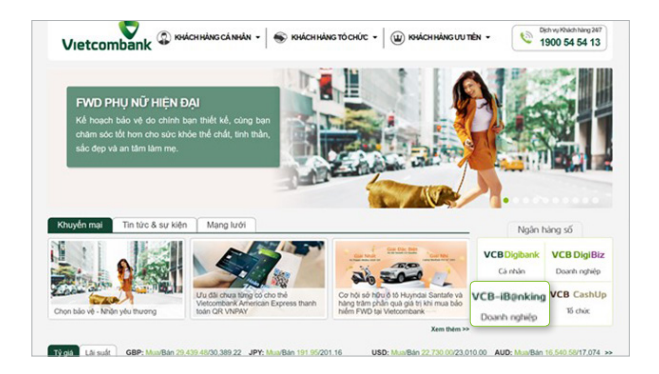

Nhập "Tên đăng nhập", "Mật khẩu" và "Mã kiểm tra"

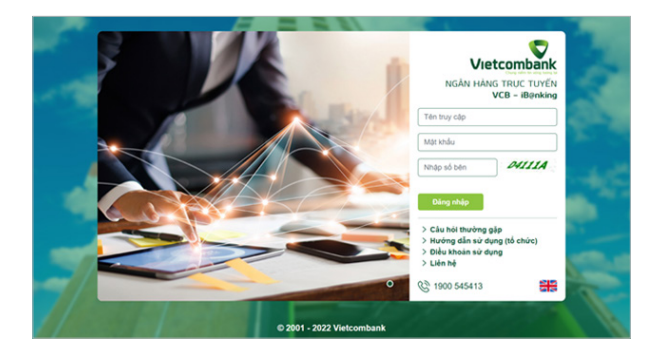

## ĐỐI VỚI CẤP LẬP LỆNH THANH TOÁN

3-

Tại mục Thanh toán, chọn Nộp phí hạ tầng cảng biển

4

Chọn mã loại phí, mã đơn vị thu phí và nhập Mã số thuế đơn vị nộp phí

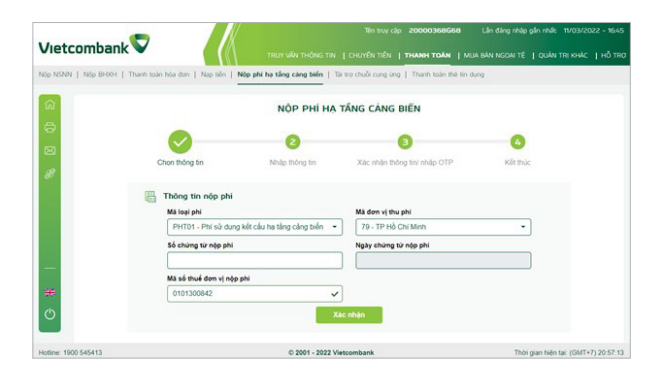

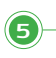

Chọn Tài khoản trích nợ và chứng từ cần thanh toán tại mục "Thông tin nộp tiền"

| â                   | ② Thông tin tố chức<br>Tai khoản trích ng |                                                |                        |                             | Tên đơn vị nộp phi       |                          |                         |                                 |
|---------------------|-------------------------------------------|------------------------------------------------|------------------------|-----------------------------|--------------------------|--------------------------|-------------------------|---------------------------------|
| 0                   | [                                         | 0011004191716 •                                |                        |                             | Công ty Phát tri         | ên công nghệ Thải        | son                     |                                 |
| 83                  |                                           | Mã số thuế đơn vi nộp phi<br>0101300842        |                        |                             | Số chùng từ nộp phi      |                          |                         |                                 |
| 8                   | 1                                         | Ali loại phi<br>14101<br>Tổng số tiên phải nộp |                        |                             | Mã đơn vi thu phi<br>79  |                          |                         |                                 |
|                     |                                           | ló tham chiếu của ki                           | hàch hàng              |                             |                          |                          |                         |                                 |
|                     | t 🐻                                       | hông tin nộp tiế                               | in                     |                             |                          |                          |                         |                                 |
|                     | STT                                       | SỐ HIỆU CHÚNG<br>TỪ                            | SỐ CHÚNG TỪ<br>NỘP PHÍ | KÝ HIỆU CHÚNG<br>TỪ NỘP PHÍ | NGÁY CHÚNG TỪ<br>NỘP PHÍ | LONI CHÚNG TỪ<br>NỘP PHÍ | Số TÀI KHOẢN<br>NỘP PHÍ | sk                              |
| -                   | 0                                         | c23be22b-8o44-<br>4d19-9f0e-<br>1342702a4db9   | 215726059347           | 01/TBNP-CV                  | 2021-09-30               | тр                       | 112167234772            | 0                               |
| ##<br>©             | •                                         | da2d5df3-2eef-<br>4a06-9bac-<br>d169e9eacb26   | 215904422485           | 01/TBNP-CV                  | 2021-10-08               | тр                       | 102151023632            | 0                               |
|                     |                                           | 6309/cf2-49c5-<br>4154-9/57-                   | 215492838389           | 01/TBNP-CV                  | 2021-10-13               | TP                       | 102154842114            | 250)                            |
| otline: 1900 545413 |                                           |                                                |                        | © 2001 - 2022 Vieto         | ombank                   |                          | Thi                     | bi gian hiện tại: (GMT+7) 21.56 |

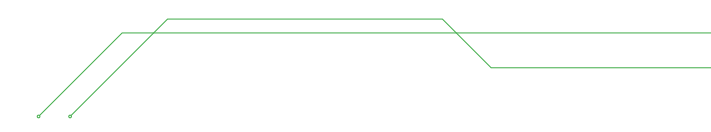

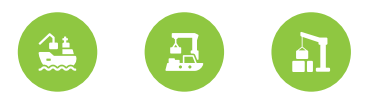

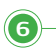

Chọn Hình thức nhận mã giao dịch và nhập mã giao dịch. Sau đó chọn "Xác nhận"

| 6<br>6              | 6009602-49c5-<br>4154-6957- 215492808089 01/TBNP-CV<br>c55528c9424b                                     | 2021-10-13 TP 102154912114 250,000                                           |
|---------------------|----------------------------------------------------------------------------------------------------|------------------------------------------------------------------------------|
| 8                   | Thông tin giao dịch<br>Số tên tranh tian Số tên tranh tian Số tên phi G VND Số Tama chủo của thônh hàng | Số sên bằng chủ<br>Ngia tran ngia ngia trang<br>Phi<br>Phi nguyên chuyển trá |
|                     | Mã giao dịch           Hình thức nhận mã giao địch (OTP)         Sử dựng thể EMV                        | Ma Nem va<br>- 118661                                                        |
| <br>**              | Ma giao djch (OTP)                                                                                      | Zize miljen                                                                  |
| Hotine: 1900 545413 | 0 2001 - 2022                                                                                           | Vietcombank Thời gian hiện tại (GMT+7) 21:10:35                              |

# Giao dịch được khởi tạo thành công.

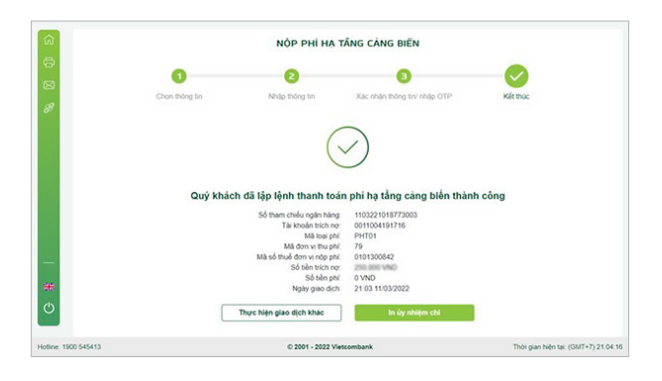

# ĐỐI VỚI CẤP DUYỆT LỆNH THANH TOÁN

Tại mục Quản lý giao dịch, chọn Giao dịch chờ duyệt

| :ombank 💙 |                              |                    | TRUY VÊN THÔNG TIN I QUÂN LÝ GIAO DỊCH I QUÂN TRỊ MÀ GIAO DỊCH I QUÂN TRỊ HAÁC I |                     |                      |                       |                 |  |
|-----------|------------------------------|--------------------|----------------------------------------------------------------------------------|---------------------|----------------------|-----------------------|-----------------|--|
| chủ duyết | Bàng kê CT chủ duyệt   Tr    | ang thái giao dich | Tài trợ chuỗi cung ứng                                                           | Bảo cáo phi giao đ  | ich   Xem hỗ sơ giac | dich ngoại tê   Duyết | bàng kê theo lõ |  |
|           |                              |                    | GIAO DIO                                                                         | H CHỞ DUY           | īτ                   |                       |                 |  |
| Giao di   | ch ngày hiện tại             | Giao dịch ngày     | tuong lai                                                                        |                     |                      |                       |                 |  |
| Lệnh c    | huyén tién 🔨                 |                    |                                                                                  |                     | 語 Bộ lọc ~           | File giao dich •      | Xuất file       |  |
| O STT     | THAM CHIẾU CỦA KHÁCH<br>HÀNG | TK OHI NO          | TK GHI CÔ                                                                        | TÊN NGƯỜI<br>HƯÔNG  | Số TIÊN CHUYÊN       | NGƯỜI TẠO             | NGU DUYET CU    |  |
| Π,        |                              | 100000021          | 0011004175087                                                                    | NGHI T Y            | LISEAR VID           | 20000368099           |                 |  |
| 0 2       |                              | 100000021          | 0011004175087                                                                    | NGHI TY             | 1.10E.010 VND        | 20000368G99           |                 |  |
| 0.5       |                              | 1000080821         | 120103080221179                                                                  | VU THI THUY<br>LIEN | 105,000 VND          | 20000368568           |                 |  |
| •         | DAG                          | 100000019          | 0120827204                                                                       | test abo            | 100,000 VND          | 20000368068           |                 |  |
|           |                              |                    | 0.0000000000                                                                     | and she             |                      |                       |                 |  |

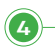

З

Chọn các giao dịch cần duyệt. Quý khách có thể xem chi tiết và duyệt từng lệnh đơn

| C STT | Số THAM CHIỀU LÔ | тнам сніє́и<br>сйа ючісн<br>нілоз | TÀI KHOẢN TRÌCH<br>NỘ | MĀSŐ    | THUE     | SỐ CHÚNG TỪ | TÊN DON VI        | MÅ HÅI QUAN | TÊN KB                              |
|-------|------------------|-----------------------------------|-----------------------|---------|----------|-------------|-------------------|-------------|-------------------------------------|
| ۰.    |                  | 24                                | 0011054101716         |         |          |             |                   |             | CANS<br>DUON<br>THU<br>NOLD<br>HCM  |
| 0 2   |                  |                                   | 0011054101716         |         |          |             |                   |             | CANG<br>DUON<br>THU<br>NOI D<br>HOM |
| Thanh | toán thẻ 🔿       |                                   |                       |         |          |             |                   |             |                                     |
|       | TK GHE NO        | Số THỂ                            | LOAI GIAO DICH        | Số TIÊN | LON TIEN | NGƯỜI TẠO   | Νου όι ουνέτ ςυδι | THOI G      | AN TAO                              |

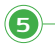

Chọn Hình thức nhận mã giao dịch và nhập mã giao dịch. Sau đó chọn "Duyệt"

|   | Thông tin giao dịch                                           |                                       |  |
|---|---------------------------------------------------------------|---------------------------------------|--|
| 5 | Tổng số món<br>1                                              | Tổng số tiền (quy VND)<br>260,000 VND |  |
| 3 | Tổng số món theo loại tiền                                    | Tổng số tiên nguyên tê                |  |
| 8 | Ý Klén                                                        |                                       |  |
|   | Đề nghị quý khách kiểm tra số dư các tải khoản trước khi thực | hiện giao dịch                        |  |
|   | Mã giao dịch<br>Hình thức nhận mã giao dịch (OTP)             | Mā kliệm tra                          |  |
|   | Sử dụng thể EMV                                               | 740002                                |  |
|   | Mà giao dịch (OTP)                                            |                                       |  |
|   |                                                               |                                       |  |
| H |                                                               |                                       |  |
| 5 | Guay rei                                                      | Duyer                                 |  |
|   |                                                               |                                       |  |

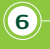

#### Giao dịch được phê duyệt thành công.

| <b>a</b>            | Thông tin giao dịch                               |                                                        |                                          |
|---------------------|---------------------------------------------------|--------------------------------------------------------|------------------------------------------|
| 0                   | Tổng số mớn<br>1                                  | Tổng số tiền (quy VND)                                 |                                          |
| 8                   | Tổng số món theo loại tiền<br>1                   | Tổng số tiên nguyên tê                                 |                                          |
| 8                   | Ý kiến                                            |                                                        |                                          |
|                     | Để nghị quý khách kiểm tra số đư các tài l        | thoán trước khi thực hiện giao dịch                    |                                          |
|                     | Mã giao dịch<br>Hình thức nhận mã giao dịch (OTP) |                                                        |                                          |
|                     | Sử dụng thể EMV                                   | -                                                      |                                          |
|                     | Mā giao dich (OTP)<br>302304                      |                                                        |                                          |
| *                   | Các giao dịch đã được duyệt thành công! t         | Quý khách vui lông kiểm tra trạng thái giao dịch của c | ác lệnh tại menu "Trạng thải giao dịch". |
| C                   |                                                   | Quary Iși                                              |                                          |
| Hotine: 1900 545413 |                                                   | C 2001 - 2022 Vietcombank                              | Thời gian hiện tại: (GMT+7) 21 12 30     |

## Cảm ơn Quý khách đã sử dụng dịch vụ của Vietcombank.

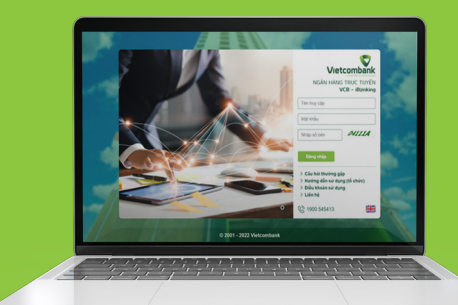

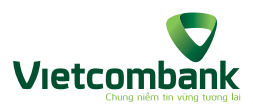

Trung tâm dịch vụ khách hàng 24/7: **1900.54.54.13** Ngân hàng TMCP Ngoại thương Việt Nam – 198 Trần Quang Khải, Hà Nội.